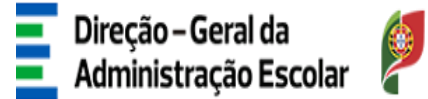

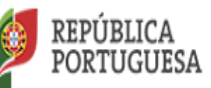

EDUCAÇÃO

# MANUAL DE INSTRUÇÕES

# Aplicação Dispensas Sindicais

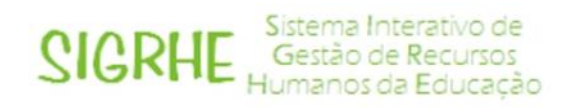

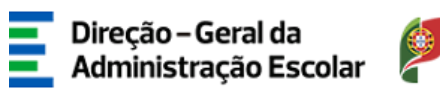

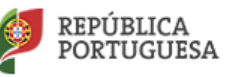

## ÍNDICE

| I - Acesso à aplicação                                              | 3  |
|---------------------------------------------------------------------|----|
| II - Inserir os dados relativos a: "Dispensa de Dirigente Sindical" | 5  |
| III - Inserir os dados relativos aos Docentes Cedentes              | 11 |
| IV - Inserir os dados relativos a: "Submeter Dirigentes Sindicais"  | 15 |
| V - Inserir os dados relativos a: "Sindicato"                       | 17 |
| VI - Alterar dados                                                  | 19 |

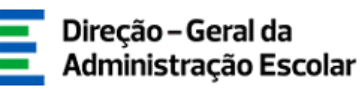

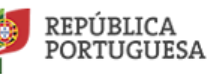

## I - Acesso à aplicação

A aplicação encontra-se disponível no Portal da DGAE ou diretamente através do endereço <u>https://sigrhe.dgae.mec.pt</u>

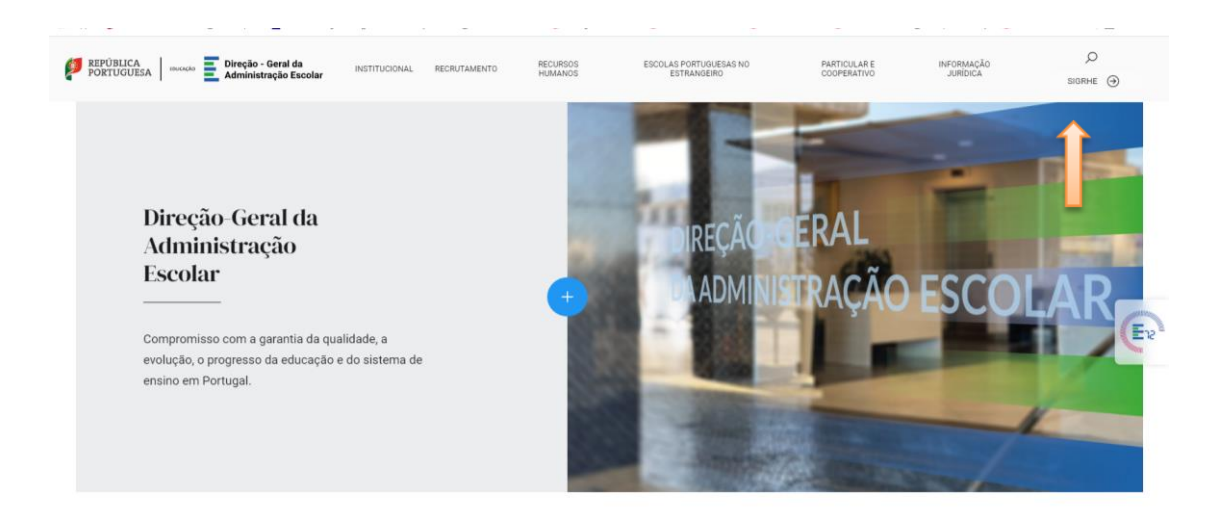

Para aceder à aplicação o **"Representante Sindical"** deverá utilizar os seus dados de acesso, **Número de Utilizador** e a respetiva **Palavra-Chave**.

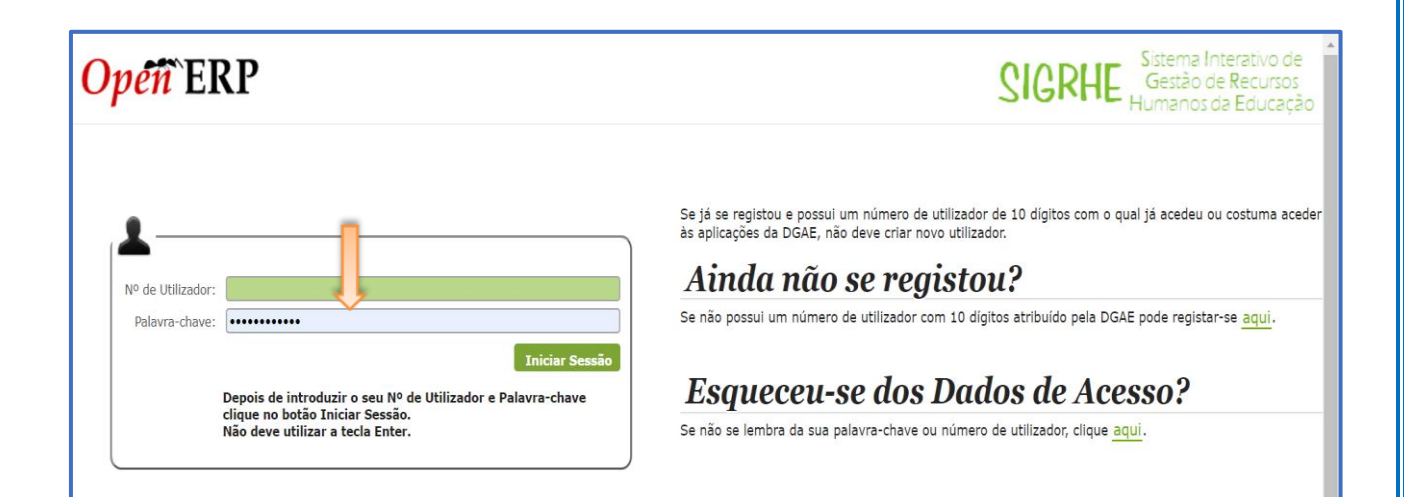

|                                                                                                    | Direção – Geral da<br>Administração Escolar                                                                                                    |
|----------------------------------------------------------------------------------------------------|----------------------------------------------------------------------------------------------------|
| Após a entrada no                                                                                                    | ecrã inicial, deverá selecionar o separador "Situação Profissional".                                                                                                    |
|                                                                                                    |                                                                                                    |
| GERAL SITUAÇÃO PROFISSIO                                                                                                    | DNAL BACKOFFICE MULTIPLATAFORMA DE REGISTOS E72                                                                                                    |
| 1                                                                                                    | <b>BEM-VINDO AO SIGRHE!</b>                                                                                                    |
| O Sistema Interativo de Gestão de Rec<br>seus recursos humanos e aos Docentes<br>Esta ferramenta será enriquecida grad<br>Pessoal Docente e do Pessoal não Doce | ursos Humanos da Educação (SIGRHE) visa fornecer às Escolas um instrumento que permita a gestão integrada dos<br>; e Não Docentes disponibilizar as ferramentas necessárias à gestão da sua situação profissional.<br>,almente, através da criação de módulos, procurando-se que abranja a totalidade das ações associadas à gestão do<br>ente. |
| Para conhecer em detalhe os menu                                                                                                    | s do SIGRHE, sugere-se a consulta do link "Estrutura de Menus" no topo do ecrã.                                                                                                    |
| P                                                                                                    | GERAL<br>• Dados Pessoais<br>• Gestão de Entidades<br>• Consulta de Documentos                                                                                                    |
|                                                                                                    | SITUAÇÃO PROFISSIONAL<br>• Concurso Nacional 2020/2021<br>• Mobilidade Interna 2019/2020<br>• Horários/Contratação<br>• Gestão de Colocações/Contratos<br>• Acumulação de Funções<br>• AEC                                                                                                    |

As **funcionalidades** do separador selecionado são exibidas num **menu**, visível do lado esquerdo do ecrã, onde se encontra disponível uma secção onde é possível selecionar a opção *Dispensas Sindicais*.

| GERAL SITUAÇÃO PROFISSIONAL MULTIPLATAFORMA DE REGIST          | OS E72 INQUÉRITOS                                                                                                    |
|----------------------------------------------------------------|----------------------------------------------------------------------------------------------------|
| Concurso Nacional 2020/2021                                    | pressione uma das opções que constam do menu localizado no lado esquerdo da página para prosseguir.                                                                                                    |
| Mobilidade Interna 2019/2020                                   |                                                                                                    |
| Horários/Contratação                                           |                                                                                                    |
| Acumulação de Funções COMPETE                                  | ESTRATÉGIO VALO VALONA                                                                                                    |
| AEC                                                            | a Versenaar a baardeen herd                                                                                                    |
| Bolsa de Avaliadores Externos                                  | PROTECÃO DE DADOS PESSOAIS                                                                                                    |
| <ul> <li>Certificação de tempo de serviço -<br/>EPC</li> </ul> | ÂMBITO E FINALIDADE<br>A DGAE, no âmbito da sua atividade, procede ao tratamento dos dados pessoais estritamente necessários à<br>prestação de serviços ou ao exercício da sua missão ou atribuições legais.           |
| Certificação GR 120                                            | Todas as informações e dados fornecidos à DGAE serão tratados como confidenciais.                                                                                                    |
| Concurso Escolas Artísticas 2020                               | Os dados recolhidos são tratados informaticamente e no estrito cumprimento da legislação de proteção de<br>dados pessoais, sendo armazenados em bases de dados específicas, criadas para o efeito.                     |
| Desistência RR                                                 | Em situação alguma, os dados recolhidos serão utilizados para outra finalidade que não seja aquela para a<br>qual se encontra legalmente estabelecida ou para a qual foi dado o consentimento por parte do titular dos |
| Dispensas Sindicais                                            | oacos.<br>O período de tempo, durante o qual os dados são armazenados e conservados, é o legal ou o                                                                                                    |
| ▶ Licenças                                                     | regulamentarmente fixado, ou o estritamente necessário, de acordo com a finalidade para a qual a<br>informação é tratada.                                                                                              |

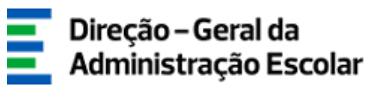

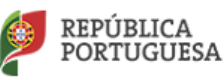

# II - Inserir os dados relativos a "Dispensa de Dirigente Sindical"

1. Após selecionar a opção *Dispensas Sindicais* deverá escolher o submenu "Dispensa de Dirigente Sindical".

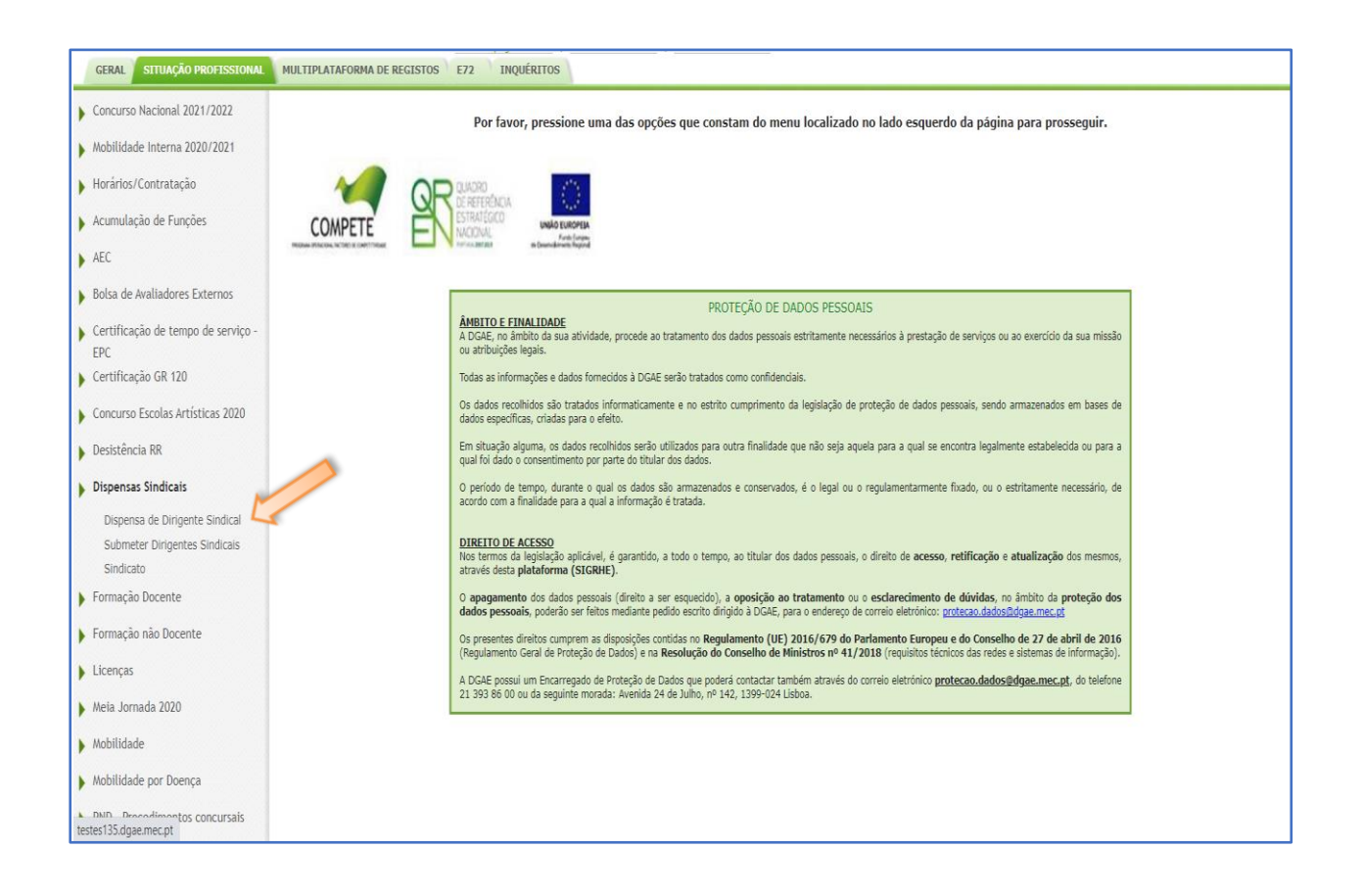

2. Para iniciar o preenchimento dos dados relativos ao dirigente sindical a dispensar deverá

selecionar o botão

Novo

Conforme assinalado na imagem seguinte.

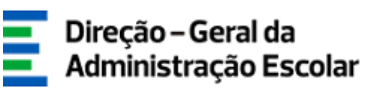

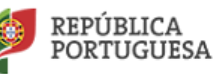

| GERAL SITUAÇÃO PROFISSIONAL                | NULTIPLATAFORMA DE REGISTOS E72 INQUÉRITOS                                                         |               |   |
|--------------------------------------------|----------------------------------------------------------------------------------------------------|---------------|---|
| Concurso Nacional 2021/2022                | Dispensa de Dirigente Sindical                                                                     |               | ~ |
| Mobilidade Interna 2020/2021               | 0 Nº Utilizador : Tipo : Sindicato :                                                               | Nome AE/ENA : |   |
| Horários/Contratação                       | Q 8                                                                                                | •             |   |
| Acumulação de Funções                      | OSR : Grupo de Recrutamento : Ano Letivo :                                                         | Estado :      | , |
| AEC                                        | Pesquisar Limpar                                                                                   |               |   |
| Bolsa de Avaliadores Externos              |                                                                                                    |               |   |
| Certificação de tempo de serviço -         | UTILIZADOR OVIC LIPO SUBJARO NONE COUSO DAS GROPOLE CALONOS CALONOS CALONOS CALONOS CRÉDITOS (%) C |               |   |
| Certificação GR 120                        |                                                                                                    |               |   |
| Concurso Escolas Artísticas 2020           |                                                                                                    |               |   |
| Desistência RR                             |                                                                                                    |               |   |
| Dispensas Sindicais                        |                                                                                                    |               |   |
| Dispensa de Dirigente Sindical             |                                                                                                    |               |   |
| Submeter Dirigentes Sindicais<br>Sindicato |                                                                                                    |               |   |
| <ul> <li>Formação Docente</li> </ul>       |                                                                                                    |               |   |
| Formação não Docente                       |                                                                                                    |               |   |
| Licenças                                   |                                                                                                    |               |   |
| 🕨 Meia Jornada 2020                        |                                                                                                    |               |   |
| Mobilidade                                 |                                                                                                    |               |   |
| Mobilidade por Doença                      |                                                                                                    |               |   |
| PND - Procedimentos concursais             |                                                                                                    |               |   |

3. Ao selecionar o botão **Novo** surge o ecrã abaixo indicado, onde deverão ser preenchidos os campos assinalados a verde e ao selecionar a lupa inserida no campo **"Número de Utilizador"**,

| GERAL SITUAÇÃO PROFISSIONAL                                                                 | MULTIPLATAFORMA DE REGISTOS E72 INQUÉRITOS                                                      |                     |  |
|---------------------------------------------------------------------------------------------|-------------------------------------------------------------------------------------------------|---------------------|--|
| <ul> <li>Concurso Nacional 2021/2022</li> <li>Mobilidade Interna 2020/2021</li> </ul>       | Dispensa de Dirigente Sindical                                                                  | ■ ■ 4               |  |
| <ul> <li>Horários/Contratação</li> </ul>                                                    |                                                                                                 |                     |  |
| Acumulação de Funções                                                                       | NP Utilizador : Norma :                                                                         | <u>ع ج</u>          |  |
| AEC                                                                                         | Тіро :                                                                                          | ×                   |  |
| Bolsa de Avaliadores Externos                                                               | Sindicato :                                                                                     | ~                   |  |
| <ul> <li>Certificação de tempo de serviço -<br/>EPC</li> <li>Certificação GR 120</li> </ul> | Nome AE/ENA :<br>Código AE/ENA :                                                                | 8,8                 |  |
| Concurso Escolas Artísticas 2020                                                            | Grupo de Recrutamento :                                                                         | ~                   |  |
| Desistência RR                                                                              | Créditos Próprios : 0.00                                                                        |                     |  |
| Dispensas Sindicais                                                                         | Criditos Acumulados : 0,00                                                                      |                     |  |
| Dispensa de Dirigente Sindical<br>Submeter Dirigentes Sindicais                             | Total de Créditos :         0,00           Percentagem Dispensa (%) :         0,00              |                     |  |
| Sindicato Formação Docente                                                                  |                                                                                                 | ≪ < 0 - 0 de 0 > >> |  |
| Formação não Docente                                                                        | m villandom g mome g lipo g mome nejenn g cuoluó nejenn g dos g cheditos cedidos g ano letivo g | ESTADO 👳            |  |
| Licenças                                                                                    |                                                                                                 |                     |  |
| ▶ Meia Jornada 2020                                                                         |                                                                                                 |                     |  |

surgirá o ecrã:

|                                                                          |       | Direção – Geral da<br>Administração Es | a<br>scolar 💡    | REPÚBLICA<br>PORTUGUES | A EDU      |
|--------------------------------------------------------------------------|-------|----------------------------------------|------------------|------------------------|------------|
|                                                                          |       |                                        |                  |                        |            |
|                                                                          |       |                                        |                  |                        |            |
|                                                                          |       |                                        |                  |                        |            |
|                                                                          |       |                                        |                  |                        |            |
| Pesquisar                                                                |       |                                        |                  |                        |            |
| Pesquisar<br>Nº Utilizador :                                             | NIF : | Nº Id                                  | lentificação 👔 : |                        |            |
| Pesquisar<br>Nº Utilizador :                                             | NIF : | Nº Ic                                  | lentificação 👔 : |                        |            |
| Pesquisar<br>Nº Utilizador :<br>Pesquisar Fechar                         | NIF : | Nº Ic                                  | lentificação 🚺 : |                        |            |
| Pesquisar<br>Nº Utilizador :<br>Pesquisar Fechar<br>Dados de Trabalhador | NIF : | Nº Id                                  | lentificação 🚺 : |                        | 0 - 0 de 0 |

Para identificar o dirigente a dispensar poderá digitar o respetivo "Número de Utilizador", ou o "NIF" (Número de Identificação Fiscal) ou o "Número de Identificação" e selecionar posteriormente o botão Pesquisar

|                  |       |                      | X                    |
|------------------|-------|----------------------|----------------------|
| Pesquisar        |       |                      | A                    |
| Nº Utilizador :  | NIF : | Nº Identificação 🌒 : |                      |
|                  |       |                      |                      |
| Pesquisar Fechar |       |                      |                      |
| Dados de Thador  |       |                      | ≪l < 0 - 0 de 0 > >> |
| Nº UTILIZADOR 🖨  |       | NOME 🖨               |                      |
|                  |       | •                    |                      |

Após a pesquisa, surge no ecrã o nome do docente, bem como o seu Número de Utilizador.

4.De seguida, deverá colocar o cursor sobre a linha correspondente aos **"Dados do Trabalhador"** e pressionar com um click.

|                  |        |                      | ×                   |
|------------------|--------|----------------------|---------------------|
| Pesquisar        |        |                      |                     |
| Nº Utilizador :  | NIF :  | Nº Identificação 👔 : |                     |
| Pesquisar Fechar |        |                      |                     |
| Nº UTILIZADOR    | NOME 🖨 |                      | <pre>{</pre>        |
|                  |        | S                    | ×                   |
|                  |        |                      | ≪ < 1 - 1 de 1 > >> |

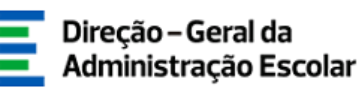

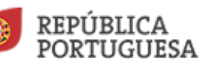

5. Ao pressionar com um click a linha **"Dados do Trabalhador"** surge o ecrã seguinte, onde para além do **"Número de Utilizador"** preenchido, é também indicado o nome do docente.

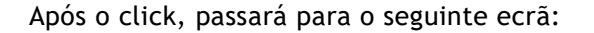

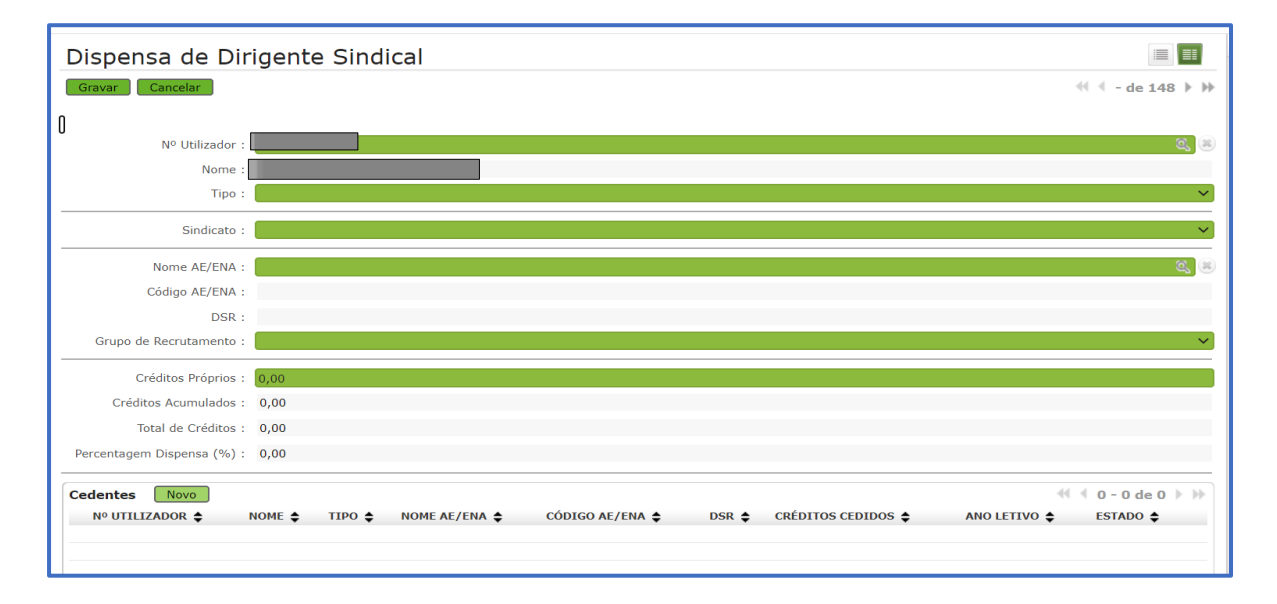

6.No campo "Tipo" deverá ser selecionado o tipo de candidato, QA/QE ou QZP.

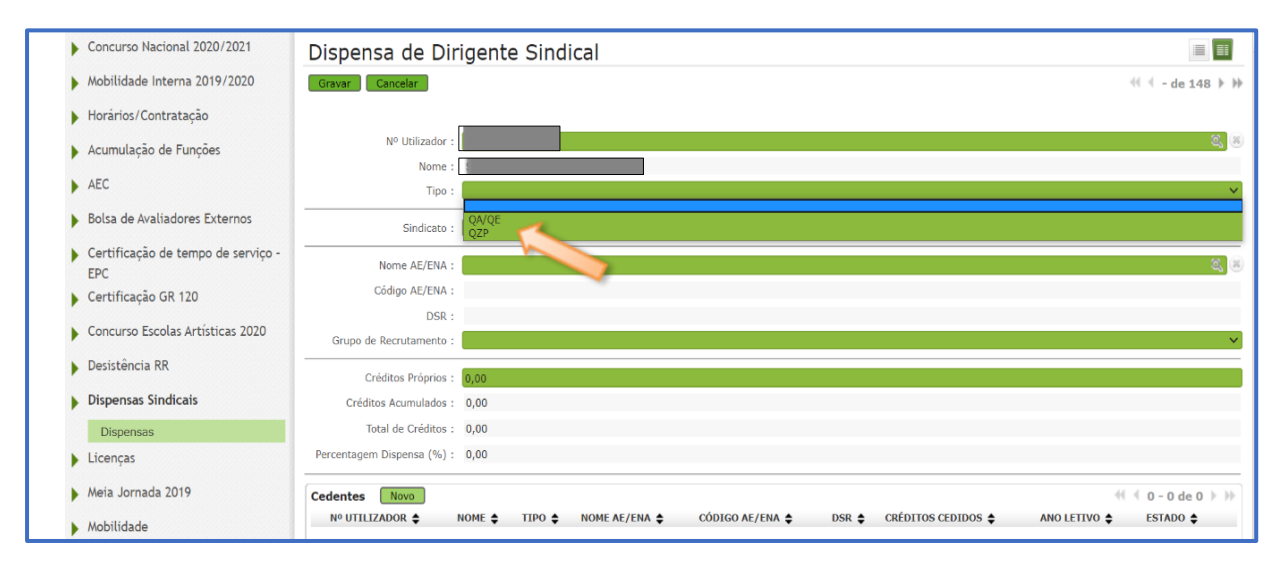

7. No campo **"Sindicato"** surge, por defeito, a designação correspondente à associação sindical que está a preencher os dados.

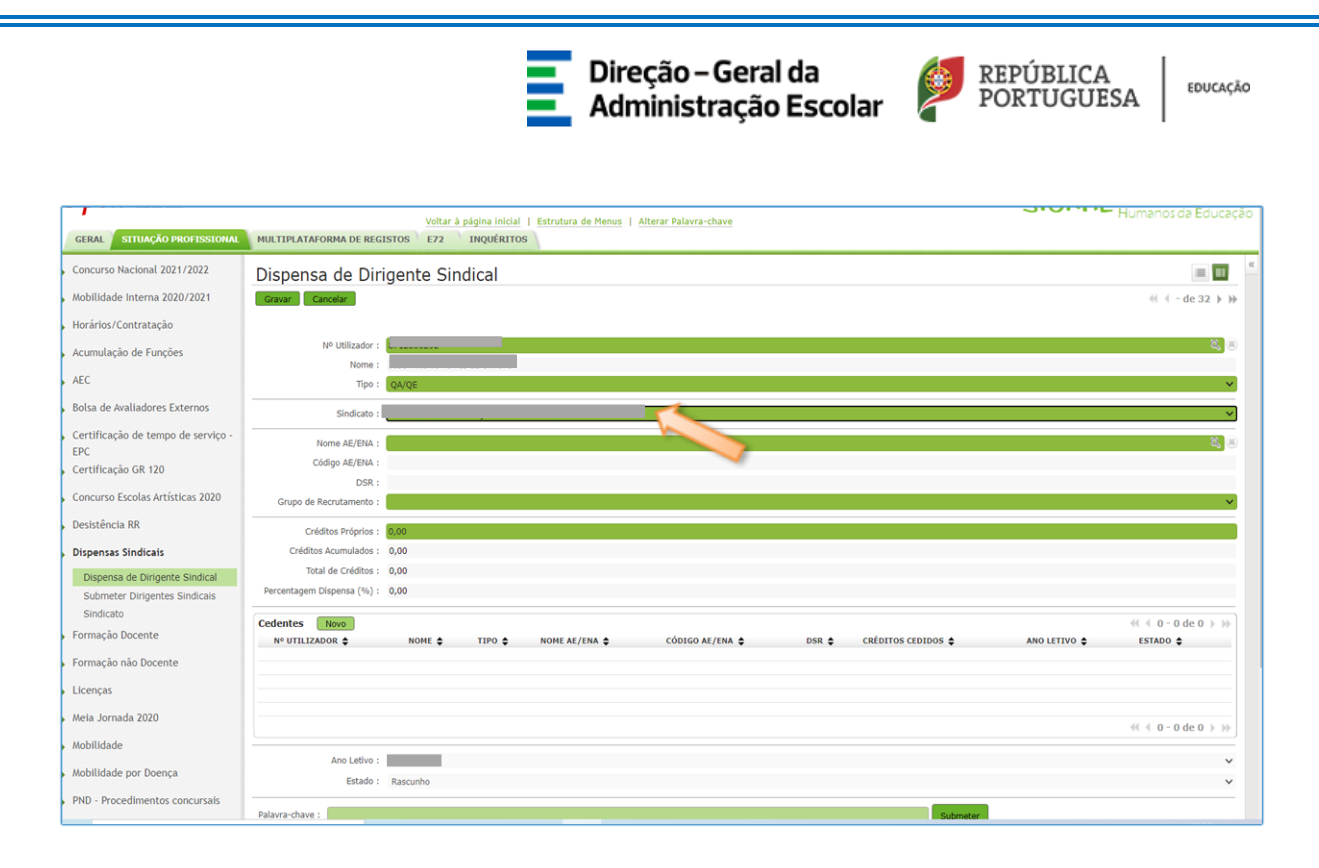

8. No campo "Nome AE/ENA", ao selecionar a lupa, surge o ecrã seguinte:

| [                |                                                           | ×        |
|------------------|-----------------------------------------------------------|----------|
| Pesquisar        |                                                           | <u>^</u> |
| Sigla/Código :   | NIF/NIPC :                                                |          |
|                  |                                                           |          |
| Pesquisar Fechar |                                                           |          |
|                  |                                                           |          |
| SIGLA/CÓDIGO 🖨   | NOME 🖨                                                    |          |
| 100377           | Agrupamento de Escolas de Ínfias, Vízela                  | ×        |
| 120297           | Agrupamento de Escolas D. Luís de Ataíde, Peniche         | ×        |
| 120340           | Agrupamento de Escolas de Santo André, Barreiro           | ×        |
| 120960           | Agrupamento de Escolas de Ourém                           | ×        |
| 120996           | Agrupamento de Escolas Visconde de Chanceleiros, Alenquer | ×        |
| 121009           | Agrupamento de Escolas de Arruda dos Vinhos               | ×        |
| 121198           | Agrupamento de Escolas de Alcochete                       | ×        |
| 121216           | Agrupamento de Escolas de Santo António, Barreiro         | ×        |
| 121265           | Agrupamento de Escolas José Saramago, Palmela             | ×        |
| 121381           | Agrupamento de Escolas D. Lourenço Vicente, Lourinhã      | ×        |
| 121393           | Agrupamento de Escolas da Lourinhã                        | ×        |
| 121423           | Agrupamento de Escolas de Venda do Pinheiro, Mafra        | ×        |

Após digitar um código válido de seis dígitos do AE/ENA no campo **"Sigla/Código"** e selecionar o botão **Pesquisar** |surgirá o nome do AE/ENA.

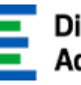

### Direção – Geral da Administração Escolar

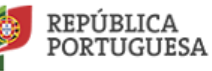

| ſ                |                                             | ×                    |
|------------------|---------------------------------------------|----------------------|
| Pesquisar        |                                             | A                    |
| Sigla/Código :   | NIF/NIPC :                                  |                      |
| 135501           |                                             |                      |
| Pesquisar Fechar |                                             |                      |
| L.C.             |                                             | 44 4 1-1 de 1 > >>   |
| SIGLA, JIGO \$   | NOME 🗢                                      |                      |
| 135501           | Agrupamento de Escolas de Santiago do Cacém | ×                    |
|                  |                                             |                      |
|                  |                                             |                      |
|                  |                                             | 41 4 1 - 1 do 1 b bb |
|                  |                                             |                      |
|                  |                                             |                      |
|                  |                                             |                      |
|                  |                                             |                      |
|                  |                                             |                      |
|                  |                                             |                      |
|                  |                                             |                      |
|                  |                                             |                      |
|                  |                                             |                      |

9. De seguida deverá selecionar a linha correspondente ao nome do AE/ENA e pressionar com um click. Após este passo poderá visualizar o seguinte ecrã:

| Concurso Nacional 2021/2022                                     | Dispensa de Dirigente Sindical                                                                    | = =                   |
|-----------------------------------------------------------------|---------------------------------------------------------------------------------------------------|-----------------------|
| Mobilidade Interna 2020/2021                                    | Gravar Cancelar                                                                                   | 41 4 - de 32 🕨 🗰      |
| Horários/Contratação                                            |                                                                                                   |                       |
| Acumulação de Funções                                           | Nº Utilizador :                                                                                   | - <b>4</b>            |
| AEC                                                             | Nome :<br>Tipo :                                                                                  | ~                     |
| Bolsa de Avaliadores Externos                                   | Sindicato :                                                                                       | v                     |
| Certificação de tempo de serviço -<br>EPC                       | Nome AE/ENA : Agrupamento de Escolas de Venda do Pinheiro, Mafra                                  | - <b>8</b> , ×        |
| Certificação GR 120                                             | Código AE/ENA : 121423                                                                            |                       |
| Concurso Escolas Artísticas 2020                                | Grupo de Recrutamento : 350 - Espanhol                                                            | × v                   |
| Desistência RR                                                  | Créditos Próprios : 🔒 00 📈                                                                        |                       |
| Dispensas Sindicais                                             | Créditos Acumulados : 0,00                                                                        |                       |
| Dispensa de Dirigente Sindical<br>Submeter Dirigentes Sindicais | Total de Créditos : 4,00<br>Percentagem Dispensa (%) : 20,00                                      |                       |
| Sindicato                                                       | Cedentes Novo                                                                                     | ≪( ← 0 − 0 de 0 → ))) |
| Formaçao Docente                                                | Nº UTILIZADOR 💠 NOME 💠 TIPO 💠 NOME AE/ENA 💠 CÓDIGO AE/ENA 💠 DSR 💠 CRÉDITOS CEDIDOS 💠 ANO LETIVO 💠 | ESTADO 🖨              |
| Formação não Docente                                            |                                                                                                   |                       |
| Licenças                                                        |                                                                                                   |                       |
| Meia Jornada 2020                                               |                                                                                                   | (( ( 0 - 0 de 0 ) ))  |
| Mobilidade                                                      |                                                                                                   |                       |
| Mobilidade por Doença                                           | Ano Letivo :<br>Estado : Rascunho                                                                 | *<br>*                |
| PND - Procedimentos concursais                                  | Musedous -                                                                                        |                       |
| Recenseamento docente - 2021                                    | radivizionare - Submeter                                                                          |                       |
| Recurso Hierárquico                                             |                                                                                                   |                       |

10. No campo **"Grupo de Recrutamento"** deverá selecionar o grupo de recrutamento do docente a dispensar.

11. No campo **"Créditos Próprios"** deverá digitar o número de créditos próprios a usufruir (Máximo 4).

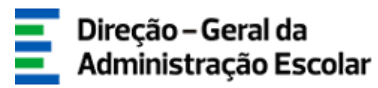

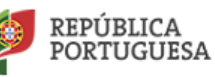

# III - Inserir os dados relativos aos docentes cedentes

1. Para inserir os dados relativos aos docentes cedentes deverá proceder de acordo com

#### os passos seguintes:

1.1 Selecione o botão

| Concurso Nacional 2021/2022                                     | Dispensa de Dirigente Sindical                                    | <b>II</b>                    |
|-----------------------------------------------------------------|-------------------------------------------------------------------|------------------------------|
| Mobilidade Interna 2020/2021                                    | Gravar Cancelar                                                   | 4( 4 - de 32 🕨 🚧             |
| Horários/Contratação                                            |                                                                   |                              |
| Acumulação de Funções                                           | Nº Ublizador                                                      | - 2 <u>,</u> 3               |
| AEC                                                             | Nome :<br>Tipo : QA/QE                                            | ~                            |
| Bolsa de Avaliadores Externos                                   | Sindicato :                                                       | ~                            |
| Certificação de tempo de serviço -                              | Nome AE/EINA : Agrupamento de Escolas de Venda do Pinheiro, Mafra | Q. (5)                       |
| Certificação GR 120                                             | Código AE/ENA: 121423                                             |                              |
| Concurso Escolas Artísticas 2020                                | DSR : DSRLVIT Grupo de Recrutamento : 350 - Espanhol              | v                            |
| Desistência RR                                                  | Créditos Próprios : 4,00                                          |                              |
| Dispensas Sindicais                                             | Créditos Acumulados : 0,00                                        |                              |
| Dispensa de Dirigente Sindical<br>Submeter Dirigentes Sindicais | Total de Créditos : 4,00<br>Percentagem Dispensa (%) : 20,00      |                              |
| Sindicato<br>Formação Docente                                   |                                                                   | ( < 0 - 0 de 0 ) )) ESTADO ▲ |
| Formação não Docente                                            |                                                                   |                              |
| Licenças                                                        |                                                                   |                              |
| Meia Jornada 2020                                               |                                                                   | ≪( < 0 - 0 de 0 > ))+        |
| Mobilidade                                                      |                                                                   |                              |
| Mobilidade por Doença                                           | Ano Leovo :<br>Estado : Rascunho                                  | *                            |
| PND - Procedimentos concursais                                  |                                                                   |                              |
| Recenseamento docente - 2021                                    | relative": Submeter                                               |                              |
| Recurso Hierárquico                                             |                                                                   |                              |

1.2 No ecrã apresentado infra deverá preencher os campos assinalados a verde.

| GERAL SITUAÇÃO PROFISSIONAL                                                                                                    | HULTIPLATAFORMA DE REGISTOS E22 INQUÉRITOS                                                                                                    |
|----------------------------------------------------------------------------------------------------|----------------------------------------------------------------------------------------------------|
| Concurso Nacional 2021/2022                                                                                                    | Discours de Divisiones dis discu                                                                                                    |
| Mobilidade Interna 2020/2021                                                                                                    | Cedente                                                                                                    |
| ▶ Horários/Contratação                                                                                                    | Gravare Rechar Concelar                                                                                                    |
| Acumulação de Funções                                                                                                    |                                                                                                    |
| ▶ AEC                                                                                                    | No Utilizador I Carlos Carlos |
| Bolsa de Avaliadores Externos                                                                                                    | Tipo I                                                                                                    |
| Certificação de tempo de serviço -                                                                                                    | Nome AT/ENA 1                                                                                                    |
| <ul> <li>Certificação GR 120</li> </ul>                                                                                                    | Código AU/ENA :                                                                                                    |
| Concurso Escolas Artísticas 2020                                                                                                    |                                                                                                    |
| Desistência RR                                                                                                    | Créditos Cedidos - 8000                                                                                                    |
| Dispensas Sindicais                                                                                                    | Ano Letivo i 2 V                                                                                                    |
| Dispensa de Drigente Sindical<br>Submeter Drigentes Sindicais<br>Sindicate<br>Licenças<br>Meia Jornada 2020<br>Melididade por Doença<br>PHD - Procedimentos concursais<br>Recensamento docente - 2021 |                                                                                                    |
| Recurso Hierárquico                                                                                                    |                                                                                                    |
| Registo Criminal 2020/2021                                                                                                    |                                                                                                    |
| Reposicionamento 2020                                                                                                    |                                                                                                    |
| Timor 2020/2021                                                                                                    |                                                                                                    |
|                                                                                                    |                                                                                                    |
|                                                                                                    |                                                                                                    |

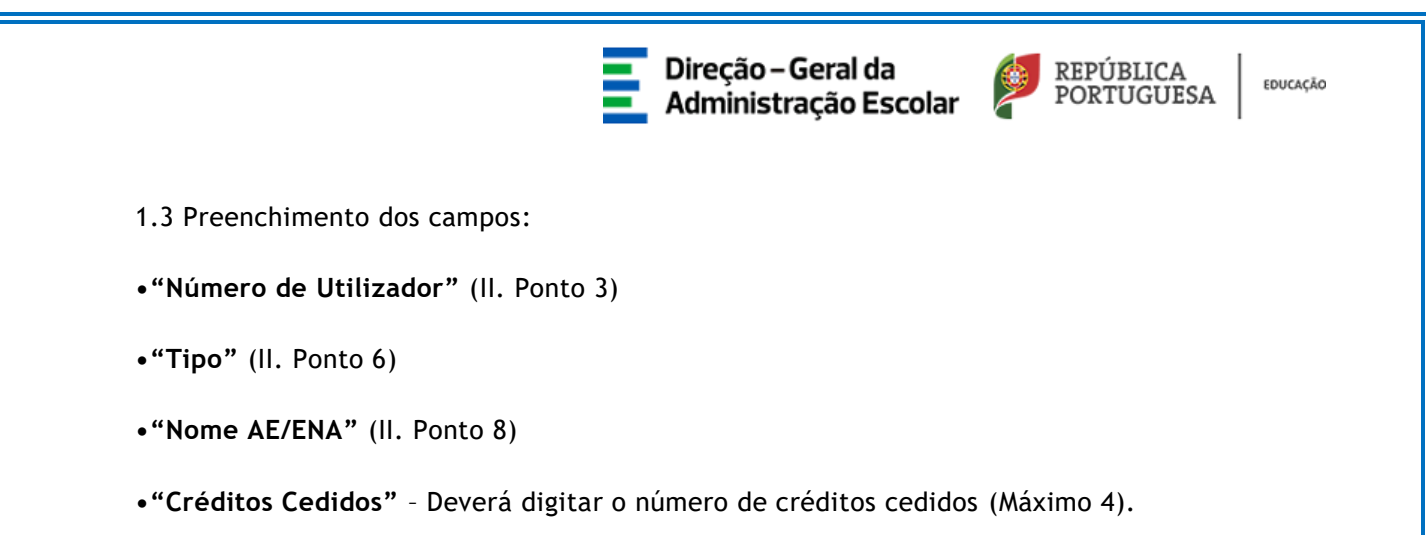

1.4 Após o preenchimento dos campos deverá selecionar o botão Gravar e Fechar

| GERAL SITUAÇÃO PROFISSIONAL                                     | NULTIPLATAFORMA DE REGISTOS E72 INQUÉRITOS |                                         |
|-----------------------------------------------------------------|--------------------------------------------|-----------------------------------------|
| Concurso Nacional 2021/2022                                     | Dimensi de Distante Cindical               |                                         |
| Mobilidade Interna 2020/2021                                    | Cedente                                    | ≪ < - de 213 ≯ )≯                       |
| <ul> <li>Horários/Contratação</li> </ul>                        | Gravar e Fechar Cancelar                   |                                         |
| Acumulação de Funções                                           | NO UNIT                                    | <b>Q</b> _ 8                            |
| AEC                                                             | Nome r                                     |                                         |
| Bolsa de Avaliadores Externos                                   | Tipo : 💦 🗸                                 |                                         |
| <ul> <li>Certificação de tempo de serviço -<br/>EPC</li> </ul>  | Nome AE/ENA :                              | (), (), (), (), (), (), (), (), (), (), |
| <ul> <li>Certificação GR 120</li> </ul>                         | DSR 1                                      |                                         |
| Concurso Escolas Artísticas 2020                                | Créditos Cedidos : 0.00                    |                                         |
| Desistência RR                                                  | Ano Letivo :                               |                                         |
| <ul> <li>Dispensas Sindicais</li> </ul>                         | Estado : Rascunho 🗸                        |                                         |
| Dispensa de Dirigente Sindical<br>Submeter Dirigentes Sindicais |                                            |                                         |
| Sindicato                                                       |                                            |                                         |
| Licenças                                                        |                                            | ( < 0 - 0 de 0 > )> ESTADO \$           |
| Meia Jornada 2020                                               |                                            |                                         |
| <ul> <li>Mobilidade por Doença</li> </ul>                       |                                            |                                         |
| PND - Procedimentos concursais                                  |                                            |                                         |
| Recenseamento docente - 2021                                    |                                            | ( ( U - U de U ≽ )≽                     |
| Recurso Hierárquico                                             |                                            | V                                       |
| Registo Criminal 2020/2021                                      |                                            |                                         |
| Reposicionamento 2020                                           |                                            | ~                                       |
| 11mor 2020/2021                                                 |                                            | <i>li</i>                               |

1.5 Ao selecionar o botão Gravar e Fechar

poderá visualizar o seguinte ecrã.

|                                                                |                                  |                                         |                 |                          |                      | _  |
|----------------------------------------------------------------|----------------------------------|-----------------------------------------|-----------------|--------------------------|----------------------|----|
| GERAL SITUAÇÃO PROFISSIONAL                                    | MULTIPLATAFORMA DE REGISTOS E72  | INQUÉRITOS                              |                 |                          |                      | _  |
| Concurso Nacional 2021/2022                                    | Dispensa de Dirigente Sino       | dical                                   |                 |                          |                      | ec |
| Mobilidade Interna 2020/2021                                   | Gravar Cancelar                  |                                         |                 |                          |                      |    |
| <ul> <li>Horários/Contratação</li> </ul>                       |                                  |                                         |                 |                          |                      |    |
| <ul> <li>Acumulação de Funções</li> </ul>                      | Nº Utilizador i                  |                                         |                 |                          | Ø, 8                 |    |
| AEC                                                            | Tipo i                           | QZP                                     |                 |                          |                      |    |
| Bolsa de Avaliadores Externos                                  | Sindicato I                      |                                         |                 |                          | ⊻                    |    |
| <ul> <li>Certificação de tempo de serviço -<br/>EPC</li> </ul> | Nome AE/ENA :                    | Agrupamento de Escolas Nº 2 de Abrantes |                 |                          | <b>U</b> , 18        |    |
| ▶ Certificação GR 120                                          | Código AE/ENA i                  | 121502                                  |                 |                          |                      |    |
| Concurso Escolas Artísticas 2020                               | DSR :<br>Grupp de Bernstamento i | DSRLVT<br>210 - Português e Francês     |                 |                          |                      |    |
| Desistência RR                                                 | Redding Redenies -               |                                         |                 |                          |                      |    |
| Dispensas Sindicais                                            | Créditos Acumulados :            | 4,00                                    |                 |                          |                      |    |
| Dispensa de Dirigente Sindical                                 | Total de Créditos :              | 8,00                                    |                 |                          |                      |    |
| Submeter Dirigentes Sindicais<br>Sindicato                     | Percentagem Dispensa (%) :       | 40,00                                   |                 |                          |                      |    |
| ▶ Licenças                                                     | Cedentes Novo                    |                                         | -4              |                          | <( < 1 - 1 de 1 > )> |    |
| Meia Jornada 2020                                              | Nº UTILIZADOR \$ NOME \$         | TIPO Ø NOME AE/ENA Ø                    | CODIGO AE/ENA 🌩 | DSR ¢ CREDITOS CEDIDOS ¢ | Rascunho K           |    |
| Mobilidade por Doença                                          |                                  |                                         |                 |                          |                      |    |
| PND · Procedimentos concursais                                 |                                  |                                         |                 |                          |                      |    |
| Recenseamento docente - 2021                                   |                                  |                                         |                 |                          | 4( 4 1 - 1 de 1 > >> |    |
| <ul> <li>Recurso Hierárquico</li> </ul>                        | Ano Letivo :                     | 2021/2022                               |                 |                          | V                    |    |
| Registo Criminal 2020/2021                                     | Estado :                         | Rascunho                                |                 |                          | V                    |    |
| Reposicionamento 2020                                          | Palavra-chave i                  |                                         |                 | Submeter                 |                      |    |
| Timor 2020/2021                                                |                                  |                                         |                 |                          |                      |    |
|                                                                |                                  |                                         |                 |                          |                      |    |

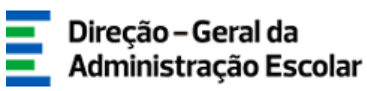

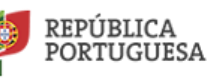

EDUCAÇÃO

Caso exista mais do que um cedente, deverá repetir o processo. Para tal selecione o botão Novo

**Nota:** À medida que forem sendo inseridos os dirigentes cedentes de crédito, o número de créditos acumulados, o total de créditos e a percentagem de dispensa respeitante ao dirigente a dispensar vai sendo atualizado.

| GERAL STTUAÇÃO PROFISSIONAL                         | HULTIPATAFORMA DE REGISTOS E22 INQUÉRITOS                                                                        |
|-----------------------------------------------------|----------------------------------------------------------------------------------------------------|
| Concurso Nacional 2021/2022                         | Dispensa de Dirigente Sindical                                                                                   |
| Mobilidade Interna 2020/2021                        | Gravat Cancelar                                                                                                  |
| Horários/Contratação                                |                                                                                                    |
| Acumulação de Funções                               | Nº Utilizador                                                                                                    |
| ▶ AEC                                               | Nome (<br>Too ) 6229                                                                                             |
| Bolsa de Avaliadores Externos                       |                                                                                                    |
| Certificação de tempo de serviço -                  |                                                                                                    |
| EPC<br>Cartificacio GR 120                          | Norma A///MA 1 Raprogeneration de Escolas 192 de Adreintes Color de Colas 192 de Adreintes Colego A///MA 1 23502 |
| Concurso Escolar Artichicar 2020                    | DSR I DSRLVT                                                                                                    |
| Concurso Escolas Artísticas 2020     Deristância RR | Grupa de Recrutamento i 210 - Portugués e Francés                                                                |
| Desistencia RR                                      | Crédites Préprios 1 6.00                                                                                         |
| Dispensas Sindicals                                 | Crédita Acumulada i 4,00                                                                                         |
| Submeter Dirigentes Sindicais                       | Precentagements 1 a your                                                                                         |
| Sindicato                                           | Fordester two                                                                                                    |
| Licenças                                            | Nº UTLIZON \$ NOME \$ TIPO \$ NOME AL/ENA \$ CÓDICO AL/ENA \$ DSR \$ CRÉDITOS CEDIDOS \$ ANO LETIVO \$ ΕΕΤΑΟΟ \$ |
| Mela Jornada 2020                                   | Rascurho                                                                                                    |
| <ul> <li>Mobilidade por Doença</li> </ul>           |                                                                                                    |
| PND · Procedimentos concursais                      |                                                                                                    |
| Recenseamento docente - 2021                        | 4( < 1 - 1 de 1 > )>                                                                                             |
| Recurso Hierárquico                                 | Ano Lethro 1                                                                                                    |
| Registo Criminal 2020/2021                          | Estado i Rascurho                                                                                                |
| Reposicionamento 2020                               | Palavra-chave i Cubroster                                                                                        |
| Timor 2020/2021                                     |                                                                                                    |
|                                                     |                                                                                                    |

Se pretender **editar** os dados respeitantes ao cedente, deverá pressionar o ícone junto ao número de utilizador. 🥜

Se pretender eliminar o registo respeitante ao cedente, deverá pressionar o ícone

Quando todos os cedentes tiverem sido introduzidos, deverá **digitar a sua Palavra-Chave** e selecionar o botão

×

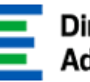

## Direção - Geral da Administração Escolar

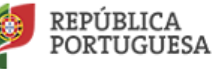

| GERAL SITUAÇÃO PROFIL                                   | IONAL MULTIPLATAFORMA DE REGISTOS E72 I | oltar a pagina inicial   Estrutura de Menu<br>QUÉRITOS | Alterar Palavra-chave |                 |                  |   |                |          |
|---------------------------------------------------------|-----------------------------------------|--------------------------------------------------------|-----------------------|-----------------|------------------|---|----------------|----------|
| Concurso Nacional 2021/202                              | Dispensa de Dirigente Sind              | cal                                                    |                       |                 |                  |   | - 1            | <b>.</b> |
| Mobilidade Interna 2020/20                              | Gravar Cancelar                         |                                                        |                       |                 |                  |   | ≪ < - de 331 ⊧ | H        |
| Horários/Contratação                                    |                                         |                                                        |                       |                 |                  |   |                |          |
| Acumulação de Funções                                   | Nº Utilizador                           |                                                        |                       |                 |                  |   | a,             | 1(8)     |
| ▶ AEC                                                   | Tipo                                    | -4-4-40                                                |                       |                 |                  |   |                | ~        |
| Bolsa de Avaliadores Extern                             | i Sindicato                             |                                                        |                       |                 |                  |   |                | -        |
| <ul> <li>Certificação de tempo de se<br/>EDC</li> </ul> | viço - Nome AE/ENA                      | Agrupamento de Escolas de Venda do Pinhei              | ro, Mafra             |                 |                  |   | <b>8</b> ,     |          |
| <ul> <li>Certificação GR 120</li> </ul>                 | Código AE/ENA                           | 121423                                                 |                       |                 |                  |   |                |          |
| Concurso Escolas Artísticas                             | 120 DSR<br>Grupo de Recrutamento        | DSRLVT<br>200 - Português e Estudos Sociais/História   |                       |                 |                  |   |                | ~        |
| Desistência RR                                          | Créditos Pr                             |                                                        |                       |                 |                  |   |                | 5        |
| Dispensas Sindicais                                     | Acumoration                             | 2017                                                   |                       |                 |                  |   |                |          |
| Dispensa de Dirigente Sind                              | al Total de Créditos                    | 8,00                                                   |                       |                 |                  |   |                |          |
| Submeter Dingentes Sindia<br>Sindicato                  | Percentagem Dispensa (%)                | 40,00                                                  |                       |                 |                  |   |                |          |
| Licenças                                                |                                         | TIDO A NOME AF/ENA                                     |                       | CÓDIGO AL/ENA A | DSR A CRÉDITOS C |   |                | PP .     |
| Meia Jornada 2020                                       |                                         |                                                        | •                     |                 | DSRLVT 4,00      |   | Rascunho       |          |
| Mobilidade                                              |                                         |                                                        |                       |                 |                  |   |                |          |
| Mobilidade por Doença                                   |                                         |                                                        |                       |                 |                  |   |                |          |
| PND · Procedimentos concu                               | als                                     |                                                        |                       |                 |                  |   |                | <u>}</u> |
| Recenseamento docente - 2                               | 21 Ano Letivo                           |                                                        |                       |                 |                  |   |                | ~        |
| Recurso Hierárquico                                     | Estado                                  | Rascunho                                               |                       |                 |                  | 1 | l              | ×.       |
| Registo Criminal 2020/2021                              | Palavra-chave :                         |                                                        |                       |                 | Submeter         |   |                |          |
| Reposicionamento 2020                                   |                                         |                                                        |                       |                 |                  |   |                |          |

Ao introduzir a Palavra-Chave e pressionar o botão submeter vai surgir a seguinte Alerta/mensagem **"Pretende submeter?".** Se selecionar **"Confirmar",** os dados serão submetidos.

| GERAL SITUAÇÃO PROFISSIONAL             | MULTIPLATAFORMA DE REGISTOS E72 INC          | UÉRITOS                            | strutura de Menus   A     | terar Palavra chave |                 |        |                    |              |                         |                 |
|-----------------------------------------|----------------------------------------------|------------------------------------|---------------------------|---------------------|-----------------|--------|--------------------|--------------|-------------------------|-----------------|
| Concurso Nacional 2021/2022             | Dispensa de Dirigente Sindic                 | al                                 |                           |                     |                 |        |                    |              |                         |                 |
| Mobilidade Interna 2020/2021            | Gravar                                       |                                    |                           |                     |                 |        |                    |              |                         | L > >>          |
| ▶ Horários/Contratação                  |                                              |                                    |                           |                     |                 |        |                    |              |                         |                 |
| Acumulação de Funções                   | Nº Utilizador :                              |                                    |                           |                     |                 |        |                    |              |                         | <b>B</b>        |
| AEC                                     | Nome :<br>Tipo :                             | QA/QE                              |                           |                     |                 |        |                    |              |                         | ~               |
| Bolsa de Avaliadores Externos           | Sindicato i                                  |                                    |                           |                     |                 |        |                    |              |                         |                 |
| Certificação de tempo de serviço -      | Nome AE/ENA :                                | Agrupamento de Escolas o           | de Venda do Pinheiro, Mal | ra                  |                 |        |                    |              |                         |                 |
| <ul> <li>Certificação GR 120</li> </ul> | Código AE/ENA :                              | 121423                             |                           |                     |                 |        |                    |              |                         |                 |
| Concurso Escolas Artísticas 2020        | DSR :<br>Grupo de Recrutamento :             | DSRLVT<br>200 - Português e Estudo |                           | ~                   |                 |        |                    |              |                         |                 |
| Desistência RR                          |                                              |                                    | Alerta                    |                     | ×               |        |                    |              |                         |                 |
| Dispensas Sindicais                     | Créditos Proprios :<br>Créditos Acumulados : | 4,00                               | Pretende submeter?        |                     |                 |        |                    |              |                         | _               |
| Dispensa de Dirigente Sindical          | Total de Créditos :                          | 8,00                               |                           |                     |                 |        |                    |              |                         |                 |
| Submeter Dirigentes Sindicais           | Percentagem Dispensa (%) :                   | 40,00                              |                           |                     |                 |        |                    |              |                         |                 |
| Sindicato                               | Cedentes Novo                                |                                    |                           | Confirmar Cancela   | r               |        |                    |              |                         |                 |
| Licenças                                | N° UTILIZADOR ¢ NOME ¢                       | TIPO 🖨                             | NOME AE/ENA \$            |                     | CÓDIGO AE/ENA 💠 | DSR 🖨  | CRÉDITOS CEDIDOS 🖨 | ANO LETIVO 💠 | ESTADO 🖨                |                 |
| Meia Jornada 2020                       | 4                                            |                                    |                           |                     |                 | DSRLVT | 4,00               |              | Rascunho                | ×               |
| Mobilidade                              |                                              |                                    |                           |                     |                 |        |                    |              |                         |                 |
| Mobilidade por Doença                   |                                              |                                    |                           |                     |                 |        |                    |              |                         |                 |
| PND - Procedimentos concursais          |                                              |                                    |                           |                     |                 |        |                    |              | $\ll$ $\leq$ 1 - 1 de 1 | > >>            |
| Recenseamento docente - 2021            | Ano Letivo :                                 | 2021/2022                          |                           |                     |                 |        |                    |              |                         | V               |
| Recurso Hierárquico                     | Estado i                                     | Rascunho                           |                           |                     |                 |        |                    |              |                         | $\mathbf{\vee}$ |
| Registo Criminal 2020/2021              | Palavra-chave :                              |                                    |                           |                     |                 |        | Submeter           |              |                         |                 |
| Reposicionamento 2020                   |                                              |                                    |                           |                     |                 |        |                    |              |                         |                 |
| Timor 2020/2021                         |                                              |                                    |                           |                     |                 |        |                    |              |                         |                 |
|                                         |                                              |                                    |                           |                     |                 |        |                    |              |                         |                 |

**Nota:** Para introduzir novos pedidos de dispensas sindicais deverá repetir os passos descritos no ponto 1 do capítulo II deste manual.

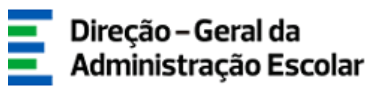

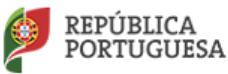

# IV - Inserir os dados relativos a: "Submeter Dirigentes Sindicais"

Para submeter os dados relativos aos dirigentes sindicais a dispensar deverá proceder de acordo com os passos seguintes:

1. Após concluído o separador *Dispensa de Dirigente Sindical* deverá escolher o submenu "Submeter Dirigentes Sindicais".

| GERAL STTUAÇÃO PROFISSIONAL                                                                                                    | HULTIPLATAFORMA DE REGISTOS 22 INQUÉRITOS |
|----------------------------------------------------------------------------------------------------|-------------------------------------------|
| Concurso Nacional 2021/2022                                                                                                    | Submeter Dirigentes Sindicais             |
| Mobilidade Interna 2020/2021                                                                                                    |                                           |
| Horários/Contratação                                                                                                    | Sindicato New (( < 0 - 0 de 0 > ))        |
| Acumutação de Funções                                                                                                    | ΑΠΟ LETIYO φ ΒΤGLA φ ΝΟΗΕ φ ΕΣΤΑDΟ φ      |
| AEC                                                                                                    |                                           |
| Bolsa de Avaliadores Externos                                                                                                    |                                           |
| <ul> <li>Certificação de tempo de serviço -<br/>EPC</li> <li>Certificação GR 120</li> </ul>                                                                                                    | 41 ≠ 0 - 0 de 0 > 19                      |
| Concurso Escolas Artísticas 2020                                                                                                    |                                           |
| Desistência RR                                                                                                    |                                           |
| <ul> <li>bispensas Sindicais</li> <li>Dispensa de Drigente Sindicai</li> <li>Bulmeter Cirgentes Sindicais</li> <li>Indicais</li> <li>Licenças</li> <li>Mela Jornada 2020</li> <li>Mobilidade por Doença</li> <li>PND - Procedimentos concursais</li> <li>Recursos Hierárquico</li> <li>Repúsito criminal 2020/2021</li> <li>Repositos comento 2020</li> <li>Timor 2020/2021</li> </ul> |                                           |

2. Para iniciar o preenchimento dos dados relativos ao "Submeter Dirigentes Sindicais" deverá

selecionar o botão

Novo

Conforme assinalado na imagem seguinte:

| GERAL SITUAÇÃO PROFISSIONAL                                                  | NULTIPLATAFORMA DE REGISTOS E72 INQUÉRITOS |                     |
|------------------------------------------------------------------------------|--------------------------------------------|---------------------|
| Concurso Nacional 2021/2022                                                  | Submeter Dirigentes Sindicais              | α.                  |
| Mobilidade Interna 2020/2021                                                 |                                            |                     |
| Horários/Contratação                                                         | Sindicato Neve                             |                     |
| Acumulação de Funções                                                        | ANO LETIVO \$ SIGLA \$ NOME \$             | ESTADO ¢            |
| AEC                                                                          |                                            |                     |
| Bolsa de Avaliadores Externos                                                |                                            |                     |
| <ul> <li>Certificação de tempo de serviço -<br/>EPC</li> </ul>               | · · · · · · · · · · · · · · · · · · ·      | ≪ < 0 - 0 de 0 > >> |
| <ul> <li>Certificação GR 120</li> </ul>                                      |                                            |                     |
| Concurso Escolas Artísticas 2020                                             |                                            |                     |
| Desistência RR                                                               |                                            |                     |
| Dispensas Sindicais                                                          |                                            |                     |
| Dispensa de Dirigente Sindical<br>Submeter Dirigentes Sindicais<br>Sindicato |                                            |                     |
| Licenças                                                                     |                                            |                     |
| Meia Jornada 2020                                                            |                                            |                     |
| ▶ Mobilidade                                                                 |                                            |                     |
| Mobilidade por Doença                                                        |                                            |                     |
| PND · Procedimentos concursais                                               |                                            |                     |
| Recenseamento docente - 2021                                                 |                                            |                     |
| Recurso Hierárquico                                                          |                                            |                     |
| Registo Criminal 2020/2021                                                   |                                            |                     |
| Reposicionamento 2020                                                        |                                            |                     |
| Timor 2020/2021                                                              |                                            |                     |
|                                                                              |                                            | 15                  |

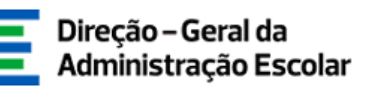

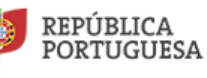

Submeter

3. Neste separador deverá selecionar o nome do sindicato e confirmar a introdução dos dados relativos aos Dirigentes Sindicais.

| GERAL SITUAÇÃO PROFISSIONAL                | NULTIPLATAFORMA DE REGISTOS E72 INQUÉRITOS                                 |
|--------------------------------------------|----------------------------------------------------------------------------|
| Concurso Nacional 2021/2022                | Submeter Diriaentes Sindicais                                              |
| Mobilidade Interna 2020/2021               | Coxedar (( - de 0 > ))                                                     |
| ▶ Horários/Contratação                     |                                                                            |
| Acumulação de Funções                      | Etado e                                                                    |
| AEC                                        |                                                                            |
| Bolsa de Avaliadores Externos              |                                                                            |
| Certificação de tempo de serviço -         |                                                                            |
| <ul> <li>Certificação GR 120</li> </ul>    |                                                                            |
| Concurso Escolas Artísticas 2020           | Compremises                                                                |
| Desistência RR                             | Confirma-se a introdução dos Dirigentes Sindicais para o ano lativo de 🗾 🗹 |
| Dispensas Sindicais                        | Cantrolo                                                                   |
| Dispensa de Dirigente Sindical             | Palerra-chave : Submatar                                                   |
| Submeter Dirigentes Sindicais<br>Sindicato |                                                                            |
| Licenças                                   |                                                                            |
| Meia Jornada 2020                          |                                                                            |
| ▶ Mobilidade                               |                                                                            |
| Mobilidade por Doença                      |                                                                            |
| PND - Procedimentos concursais             |                                                                            |
| Recenseamento docente - 2021               |                                                                            |
| Recurso Hierárquico                        |                                                                            |
| Registo Criminal 2020/2021                 |                                                                            |
| Reposicionamento 2020                      |                                                                            |
| Timor 2020/2021                            |                                                                            |

4. Posteriormente, deverá digitar a sua Palavra-Chave e selecionar o botão

| GERAL SITUAÇÃO PROFISSIONAL        | VOIRE 2 pagna micut 1 estudiar a remai 1. Aderse valare conse                              |                                           |
|------------------------------------|--------------------------------------------------------------------------------------------|-------------------------------------------|
| Concurso Nacional 2021/2022        | Submeter Dirigentes Sindicais                                                              | · · · · · · · · · · · · · · · · · · ·     |
| Mobilidade Interna 2020/2021       | Canada                                                                                     | $\langle -de \ 0 \Rightarrow \Rightarrow$ |
| Horários/Contratação               |                                                                                            |                                           |
| Acumulação de Funções              | Estado                                                                                     |                                           |
| ▶ AEC                              | Estado 1 Em presentimento                                                                  | ¥.                                        |
| Bolsa de Avaliadores Externos      | Ano lettvo                                                                                 |                                           |
| Certificação de tempo de serviço - |                                                                                            | ų ©                                       |
| EPC<br>Certificação GR 120         | Sindicato                                                                                  |                                           |
| Concurso Escolas Artísticas 2020   |                                                                                            |                                           |
| Desistência RR                     | Confirma-se a introdução das Dirigentes Bindicais para o ano letivo de 2011/2022   Alierta |                                           |
| Dispensas Sindicais                | Controlo Pretende submeter?                                                                |                                           |
| Dispensa de Dirigente Sindical     | Palara-shave I answer                                                                      |                                           |
| Submeter Dirigentes Sindicais      |                                                                                            |                                           |
| Licenças                           | Contrinar Cancelar                                                                         |                                           |
| Meia Jornada 2020                  |                                                                                            |                                           |
| Mobilidade                         |                                                                                            |                                           |
| Mobilidade por Doença              |                                                                                            |                                           |
| PND - Procedimentos concursais     |                                                                                            |                                           |
| Recenseamento docente - 2021       |                                                                                            |                                           |
| Recurso Hierárquico                |                                                                                            |                                           |
| Registo Criminal 2020/2021         |                                                                                            |                                           |
| Reposicionamento 2020              |                                                                                            |                                           |
| Timor 2020/2021                    |                                                                                            |                                           |
|                                    |                                                                                            |                                           |
| DGAF                               | 40 BEDÜDIGA                                                                                | 1                                         |
| D'UNE                              | an Olioitada essa 1024/268 De Republicada                                                  | EDUCAÇÃO                                  |

Ao introduzir a Palavra-Chave e pressionar o botão **Submeter** vai surgir o seguinte Alerta/mensagem **"Pretende submeter?".** Se selecionar **"Confirmar",** os dados serão submetidos.

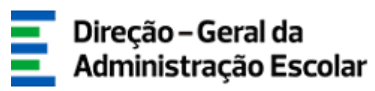

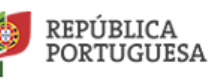

# V - Inserir os dados relativos a: "Sindicato"

Para submeter os dados relativos ao Sindicato deverá proceder de acordo com os passos seguintes:

1. Após concluído o separador Submeter *Dirigentes Sindicais* deverá escolher o submenu "Sindicato".

| GERAL SITUAÇÃO PROFISSIONAL                                                                                                    | MULTIPLATAFORMA DE REGISTOS E72 INQUÉRITOS                                          |
|----------------------------------------------------------------------------------------------------|-------------------------------------------------------------------------------------|
| Concurso Nacional 2021/2022                                                                                                    | Sindicato                                                                           |
| Mobilidade Interna 2020/2021                                                                                                    |                                                                                     |
| Horários/Contratação                                                                                                    | Sindicato News (4 < 0 - 0 de 0 > 1)                                                 |
| Acumulação de Funções                                                                                                    | ANO LETIVO \$ SICLA \$ NOME \$ IN* DE DIRIGENTES SINDICAIS DISPENSADOS \$ ESTADO \$ |
| AEC                                                                                                    |                                                                                     |
| Bolsa de Avaliadores Externos                                                                                                    |                                                                                     |
| <ul> <li>Certificação de tempo de serviço -<br/>EPC</li> </ul>                                                                                         | (( ( 0 - 0 de 0 ≥ )))                                                               |
| <ul> <li>Certificação GR 120</li> </ul>                                                                                                    |                                                                                     |
| Concurso Escolas Artísticas 2020                                                                                                    |                                                                                     |
| Desistência RR                                                                                                    |                                                                                     |
| <ul> <li>Dispensas Sindicais</li> <li>Dispensa de Dirigente Sindical<br/>Submeter Dirigentes Sindicais</li> <li>Sindicato</li> <li>Licenças</li> </ul> |                                                                                     |
| Meia Jornada 2020                                                                                                    |                                                                                     |
| Mobilidade por Doença                                                                                                    |                                                                                     |
| PND · Procedimentos concursais                                                                                                    |                                                                                     |
| Recenseamento docente - 2021                                                                                                    |                                                                                     |
| Recurso Hierárquico                                                                                                    |                                                                                     |
| Registo Criminal 2020/2021                                                                                                    |                                                                                     |
| Reposicionamento 2020                                                                                                    |                                                                                     |
| Timor 2020/2021                                                                                                    |                                                                                     |
|                                                                                                    |                                                                                     |

2. Para iniciar o preenchimento dos dados relativos ao **"Sindicato"** deverá selecionar o botão Conforme assinalado na imagem seguinte:

| GERAL SITUAÇÃO PROFISSIONAL                                                              | MULTIPLATAFORMA DE | REGISTOS EZ | INQUÉRITOS |        |                                   |          |                     |
|------------------------------------------------------------------------------------------|--------------------|-------------|------------|--------|-----------------------------------|----------|---------------------|
| Concurso Nacional 2021/2022                                                              | Sindicato          |             |            |        |                                   |          |                     |
| Mobilidade Interna 2020/2021                                                             | Sindicato          |             |            |        |                                   |          |                     |
| Horários/Contratação                                                                     | Sindicato Novo     |             |            |        |                                   |          | # 1 0 - 0 do 0 b bb |
| Acumulação de Funções                                                                    | ANO LETIVO \$      |             | SIGLA 🛊    | NOME O | N° DE DIRIGENTES SINDICAIS DISPEN | ISADOS 🛊 | STADO \$            |
| AEC                                                                                      |                    |             |            |        |                                   |          |                     |
| Bolsa de Avaliadores Externos                                                            |                    |             |            |        |                                   |          |                     |
| Certificação de tempo de serviço -<br>EPC                                                |                    |             |            |        |                                   |          | 4 4 0 - 0 de 0 > >> |
| Certificação GR 120                                                                      |                    |             |            |        |                                   |          |                     |
| Concurso Escolas Artísticas 2020                                                         |                    |             |            |        |                                   |          |                     |
| Desistência RR                                                                           |                    |             |            |        |                                   |          |                     |
| Dispensas Sindicais                                                                      |                    |             |            |        |                                   |          |                     |
| Dispensa de Dirigente Sindical<br>Submeter Dirigentes Sindicais<br>Sindicato<br>Licenças |                    |             |            |        |                                   |          |                     |
| Meia Jornada 2020                                                                        |                    |             |            |        |                                   |          |                     |
| Mobilidade por Doença                                                                    |                    |             |            |        |                                   |          |                     |
| PND · Procedimentos concursais                                                           |                    |             |            |        |                                   |          |                     |
| Recenseamento docente - 2021                                                             |                    |             |            |        |                                   |          |                     |
| Recurso Hierárquico                                                                      |                    |             |            |        |                                   |          |                     |
| Registo Criminal 2020/2021                                                               |                    |             |            |        |                                   |          |                     |
| Reposicionamento 2020                                                                    |                    |             |            |        |                                   |          |                     |
| Timor 2020/2021                                                                          |                    |             |            |        |                                   |          |                     |
|                                                                                          |                    |             |            |        |                                   |          | 1                   |

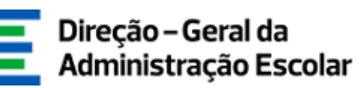

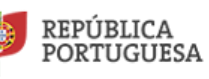

Submeter

3. Neste separador deverá selecionar o nome do sindicato e confirmar no **"Acordo"** o número de dirigentes sindicais que beneficiam de crédito.

| GERAL SITUAÇÃO PROFISSIONAL             |                                                                                                    |
|-----------------------------------------|----------------------------------------------------------------------------------------------------|
| Concurso Nacional 2021/2022             | Sindicato                                                                                                    |
| Mobilidade Interna 2020/2021            | Cancelor                                                                                                    |
| ▶ Horários/Contratação                  |                                                                                                    |
| Acumulação de Funções                   | Estado                                                                                                    |
| AEC                                     | Estado : Em preenchimento                                                                                                    |
| Bolsa de Avaliadores Externos           | Ano letivo                                                                                                    |
| Certificação de tempo de serviço -      | Ano letivo 20 2                                                                                                    |
| EPC                                     | Sindicato                                                                                                    |
| <ul> <li>Certificação GR 120</li> </ul> | Neme 1                                                                                                    |
| Concurso Escolas Artísticas 2020        | Acordo                                                                                                    |
| Desistência RR                          | Declaro sob compromisso de honza que o número de dirigentes sindicais que beneficiam do crédito é : 5                                                                                                    |
| Dispensas Sindicais                     | Confirms also compromises de horres que a presente aplicação se encontra prenechida de acordo com as informações contralistar autorizadare a devinitação e do impregos Dábico (DGABE), no que dis respuiso à deterificação dos mambres da direção da assi<br>beneficiam de cristicos de horres, temo com que concernes os comprimentos do atelificação dos mambres da direção da assi<br>beneficiam de cristicos de horres, temo com que concernes as comprimentos do atelificação dos mambres da direção da assi<br>beneficiam de cristicos de horres, temo com que concernes as concertor as concernes as concernes as concernes as a concerne as concernes as de assistencias de assistencias de aseitencias de aseitencias de assis |
| Dispensa de Dirigente Sindical          | Controlo                                                                                                    |
| Submeter Dirigentes Sindicais           | Palavra-chave ( Submeter                                                                                                    |
| Sindicato                               |                                                                                                    |
| Licenças                                |                                                                                                    |
| 🕨 Meia Jornada 2020                     |                                                                                                    |
| Mobilidade por Doença                   |                                                                                                    |
| PND · Procedimentos concursais          |                                                                                                    |
| Recenseamento docente - 2021            |                                                                                                    |
| Recurso Hierárquico                     |                                                                                                    |
| Registo Criminal 2020/2021              |                                                                                                    |
| Reposicionamento 2020                   |                                                                                                    |
| Timor 2020/2021                         |                                                                                                    |
|                                         |                                                                                                    |
|                                         |                                                                                                    |
|                                         |                                                                                                    |

4. Posteriormente, deverá digitar a sua Palavra-Chave e selecionar o botão

| GERAL SITUAÇÃO PROFISSIONAL                                    | HULTIPLATAFORMA DE REGISTOS 272 INQUÉRITOS                                                                                                    |
|----------------------------------------------------------------|----------------------------------------------------------------------------------------------------|
| Concurso Nacional 2021/2022                                    | Sindicato                                                                                                    |
| Mobilidade Interna 2020/2021                                   | Canada                                                                                                    |
| <ul> <li>Horários/Contratação</li> </ul>                       |                                                                                                    |
| Acumulação de Funções                                          | Estado                                                                                                    |
| AEC                                                            | Estado i Em preenchimento                                                                                                    |
| Bolsa de Avaliadores Externos                                  | Ano letivo                                                                                                    |
| <ul> <li>Certificação de tempo de serviço -<br/>EPC</li> </ul> | Ano letho 1                                                                                                    |
| Certificação GR 120                                            | Nome 1                                                                                                    |
| Concurso Escolas Artísticas 2020                               | Acordo Alerta X                                                                                                    |
| Desistência RR                                                 | Declare sole compremisso de honra que o número de dirigentes sindicais que benefici<br>Pretende submeter?                                                                                                    |
| Dispensas Sindicais                                            | Continuo ad complemado el notra que a presente aplicação de exteriorar presidente<br>hemánicam de complemado e de tantições presente aplicação de este aplicação e de catividação e de catividação de de tantições presentes as as requirementos as arreção e a aste<br>hemánicam de complemado e de tantições presentes as arreção e a aste |
| Dispensa de Dirigente Sindical                                 | Controlo                                                                                                    |
| Submeter Dirigentes Sindicais<br>Sindicato                     | Palava-dava : Confirmar Cancelar Salameter                                                                                                    |
| ▶ Licenças                                                     |                                                                                                    |
| Meia Jornada 2020                                              |                                                                                                    |
| Mobilidade por Doença                                          |                                                                                                    |
| PND · Procedimentos concursais                                 |                                                                                                    |
| Recenseamento docente - 2021                                   |                                                                                                    |
| Recurso Hierárquico                                            |                                                                                                    |
| Registo Criminal 2020/2021                                     |                                                                                                    |
| Reposicionamento 2020                                          |                                                                                                    |
| Timor 2020/2021                                                |                                                                                                    |
|                                                                |                                                                                                    |
|                                                                |                                                                                                    |

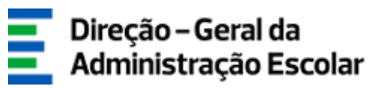

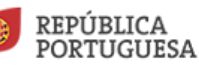

Ao introduzir a Palavra-Chave e pressionar o botão **Submeter** vai surgir o seguinte Alerta/mensagem **"Pretende submeter?".** Se selecionar **"Confirmar",** os dados serão submetidos.

# VI - Alteração de dados

Se, após submissão dos dados relativos a: "Dispensa de Dirigente Sindical" (e cedentes), bem como em relação à necessidade de alterar as informações constantes em: "Submeter Dirigentes Sindicais" e "Sindicato", poderá proceder à alteração que pretende efetuar durante o período em que a aplicação se encontrar disponível, clicando na seta amarela, conforme se descreve nas imagens seguintes.

| Concurro Nacional 2021/2022                            |                                                                         |   |
|--------------------------------------------------------|-------------------------------------------------------------------------|---|
| Concurso Nacional 2021/2022                            | Dispensa de Dirigente Sindical                                          |   |
| Mobilidade Interna 2020/2021                           | U Nº Utilizador : Tipo : Sindicato : Nome AF/ENA :                      |   |
| Horários/Contratação                                   |                                                                         | Ę |
| Acumulação de Funções                                  | DSR : Grupo de Recrutamento : Ano Letivo : Estado :                     |   |
| AFC                                                    | Pesquisar Limpar                                                        |   |
| Ralas da Araliadarea Estarras                          | Dirigentes Sindicais 1000 🖉 Exportar Tudo                               | ŀ |
| DOISA DE AVAIIADORES EXTERNOS                          | Nº CÓDIGO DER CRUDO DE CRÉDITOS CRÉDITOS TOTAL DE ERCENTAGEN ANO ESTADO |   |
| <ul> <li>Certificação de tempo de serviço -</li> </ul> |                                                                         | 1 |
| Certificação GR 120                                    | Submetido 🅎 🖸 🤋                                                         | 2 |
| , Concurso Escolas Artísticas 2020                     |                                                                         |   |
| Desistência RR                                         |                                                                         | ١ |
| Dispensas Sindicais                                    | ≪ < 1 - 1 de 1 >                                                        | 9 |
| Dispensa de Dirigente Sindical                         |                                                                         |   |
| Submeter Dirigentes Sindicais                          |                                                                         |   |
| Sindicato                                              |                                                                         |   |
| Formação Docente                                       |                                                                         |   |
| Formação não Docente                                   |                                                                         |   |
| Licenças                                               |                                                                         |   |
| Meia Jornada 2020                                      |                                                                         |   |
| Mobilidade                                             |                                                                         |   |
| Mobilidade por Doença                                  |                                                                         |   |
| PND - Procedimentos concursais                         |                                                                         |   |
| Recenseamento docente - 2021                           |                                                                         |   |
| Recurso Hierárquico                                    |                                                                         |   |
| Registo Criminal 2020/2021                             |                                                                         |   |
|                                                        |                                                                         | - |

#### 1. Alteração em: Dispensa de Dirigente Sindical

Ao clicar na seta amarela aparecerá o seguinte aviso, "Pretende reverter o Dirigente Sindical?"

|                                                                                  |                                                        | Administração E                                                                     |                                                                                    |
|----------------------------------------------------------------------------------|--------------------------------------------------------|-------------------------------------------------------------------------------------|------------------------------------------------------------------------------------|
| STTUAÇÃO PROFISSIONA                                                             | Voltar à pági<br>Multiplataforma de registos e72 im    | Pretende reverter o Dirigente Sindical?                                             | Humanos da Educação                                                                |
| so Nacional 2021/2022                                                            | Dispensa de Dirigente Sindio                           |                                                                                     |                                                                                    |
| lade Interna 2020/2021                                                           | NO INHIBADAR I TIRE I                                  | Sindicate                                                                           | Name AF/FNA -                                                                      |
| os/Contratação                                                                   |                                                        |                                                                                     | v Q.B                                                                              |
| lação de Funções                                                                 | DSR : Grupo de Recrutamento Pesquisar Limpar           | : Ano Letivo ;                                                                      | Estado :                                                                           |
|                                                                                  | Dirigentes Sindicais Novo Exportar Tud                 | 0                                                                                   |                                                                                    |
| e Avauadores Externos<br>cação de tempo de serviço -<br>cação GR 120             | N <sup>®</sup><br>UTILIZADOR NOME ♦ TIPO SINDICAT<br>♦ | TO O NOME AE/ENA O AE/ENA DISR O GRUPO DE CRÉE<br>AE/ENA DISR O RECRUITAMENTO O PRO | DITOS CRÉDITOS TOTAL DE PERCENTACEM<br>ACUMULADOS CRÉDITOS DISPENSA (%) LETIVO 🛊 🗘 |
| so Escolas Artísticas 2020                                                       | 0                                                      |                                                                                     | 🥱 🔿 😣                                                                              |
| incia RR                                                                         | - Givera Pro-Gran                                      |                                                                                     | Reverter                                                                           |
| sas Sindicais                                                                    |                                                        |                                                                                     |                                                                                    |
| ensa de Dirigente Sindical<br>neter Dirigentes Sindicais<br>icato<br>ção Docente |                                                        |                                                                                     | ≪ < 1 - 2 de 2 > >>                                                                |
| ção não Docente                                                                  |                                                        |                                                                                     |                                                                                    |
|                                                                                  |                                                        |                                                                                     |                                                                                    |
| 15                                                                               |                                                        |                                                                                     |                                                                                    |
| is<br>irnada 2020                                                                |                                                        |                                                                                     |                                                                                    |
| is<br>irnada 2020<br>ade                                                         |                                                        |                                                                                     |                                                                                    |
| is<br>irnada 2020<br>iade<br>iade por Doença                                     |                                                        |                                                                                     |                                                                                    |

Este aviso surgirá em qualquer das situações: Dispensa de Dirigente Sindical, Submeter Dirigentes Sindicais e Sindicato, caso pretenda o seu retrocesso.

2 - Para aceder ao separador: **Dispensa de Dirigente Sindical**, deverá clicar no lápis amarelo para ser possível proceder a todas as alterações que considerar necessárias relativamente à: **"Dispensa de Dirigente Sindical"**.

| Concurso Nacional 2021/2022               | Dispensa de          | Dirigente Sindical      |               |                |                          |                      |                                         |                 |                             |
|-------------------------------------------|----------------------|-------------------------|---------------|----------------|--------------------------|----------------------|-----------------------------------------|-----------------|-----------------------------|
| Mobilidade Interna 2020/2021              | 0                    |                         |               | el a l'antra i |                          |                      |                                         |                 |                             |
| Horários/Contratação                      | Nº Utilizador :      |                         |               | Sindicato :    |                          |                      |                                         | V Nome AE/ENA : | ۹. 3                        |
| Acumulação de Funções                     | DSR :                | Grupo de Recrutamento : |               | Ano Letivo :   |                          |                      |                                         | Estado :        | ~                           |
| AFC                                       | Pesquisar Limpar     |                         |               |                |                          |                      |                                         |                 |                             |
| Polsa da Avaliadoras Externos             | Dirigentes Sindicais | Novo Exportar Tudo      |               |                |                          |                      |                                         |                 | $1 \mapsto \oplus$          |
|                                           | UTILIZADOR NO        | ME C TIPO SINDICATO C   | NOME AE/ENA 🖨 | CÓDIGO DSR     | GRUPO DE<br>RECRUTAMENTO | CRÉDITOS<br>PRÓPRIOS | CRÉDITOS DISPENSA (%)                   | ANO ESTADO      |                             |
| Certificação de tempo de serviço -<br>EPC |                      | •                       |               | ••••           | •                        | • • •                | • • • • • • • • • • • • • • • • • • • • |                 |                             |
| Certificação GR 120                       | 1                    |                         |               |                |                          |                      |                                         |                 |                             |
| Concurso Escolas Artísticas 2020          |                      |                         |               |                |                          |                      |                                         |                 |                             |
| Desistência RR                            |                      |                         |               |                |                          |                      |                                         |                 |                             |
| Dispensas Sindicais                       | · · · · ·            |                         |               |                |                          |                      |                                         |                 | $1 \Rightarrow \Rightarrow$ |
| Dispensa de Dirigente Sindical            |                      |                         |               |                |                          |                      |                                         |                 |                             |
| Submeter Dirigentes Sindicais             |                      |                         |               |                |                          |                      |                                         |                 |                             |
| Sindicato                                 |                      |                         |               |                |                          |                      |                                         |                 |                             |
| Formação Docente                          |                      |                         |               |                |                          |                      |                                         |                 |                             |
| Formação não Docente                      |                      |                         |               |                |                          |                      |                                         |                 |                             |
| Licenças                                  |                      |                         |               |                |                          |                      |                                         |                 |                             |
| Meia Jornada 2020                         |                      |                         |               |                |                          |                      |                                         |                 |                             |
| Mobilidade                                |                      |                         |               |                |                          |                      |                                         |                 |                             |
| Mobilidade por Doença                     |                      |                         |               |                |                          |                      |                                         |                 |                             |
| PND - Procedimentos concursais            |                      |                         |               |                |                          |                      |                                         |                 |                             |
| Recenseamento docente - 2021              |                      |                         |               |                |                          |                      |                                         |                 |                             |
| Recurso Hierárquico                       |                      |                         |               |                |                          |                      |                                         |                 |                             |
| Registo Criminal 2020/2021                |                      |                         |               |                |                          |                      |                                         |                 |                             |
|                                           |                      |                         |               | _              |                          |                      |                                         |                 |                             |
|                                           |                      |                         |               |                |                          |                      |                                         |                 | 20                          |
|                                           |                      |                         |               |                |                          |                      |                                         |                 | 20                          |

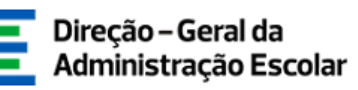

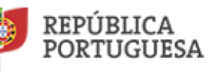

3. Se após ter submetido o item: **"Submeter Dirigentes Sindicais"**, verificar que pretende alterar qualquer campo poderá fazê-lo do mesmo modo. Ou seja, acede ao referido écran clicando na seta amarela e posteriormente no lápis amarelo, tal como na ação anteriormente descrita.

| GERAL SITUAÇÃO PROFISSIONAL                                                                                                    | MULTIPLATAFORMA DE REGISTOS E72 INQUÉRITOS                                                                      |   |
|----------------------------------------------------------------------------------------------------|----------------------------------------------------------------------------------------------------|---|
| <ul> <li>Concurso Nacional 2021/2022</li> <li>Mobilidade Interna 2020/2021</li> </ul>                                              | Submeter Dirigentes Sindicais                                                                                   | ĸ |
| <ul> <li>Horários/Contratação</li> <li>Acumulação de Funções</li> <li>AEC</li> </ul>                                               | Sindicato         4( < 1 - 1 de 1 > 3)           ANO LETIVO ♦         SIGLA ♦           NOME ♦         ESTADO ♦ |   |
| <ul> <li>Bolsa de Avaliadores Externos</li> <li>Certificação de tempo de serviço -<br/>EPC</li> <li>Certificação GR 120</li> </ul> | 41 < 1 - 1 de 1                                                                                                 |   |
| <ul> <li>Concurso Escolas Artísticas 2020</li> <li>Desistência RR</li> </ul>                                                       |                                                                                                    |   |
| Dispensa Sindicals<br>Dispensa de Dirigente Sindical<br>Submeter Dirigentes Sindicais<br>Sindicato<br>Formação Docente             |                                                                                                    |   |
| <ul> <li>Formação não Docente</li> <li>Licenças</li> <li>Meia Jornada 2020</li> <li>Nobilidada</li> </ul>                          |                                                                                                    |   |
| <ul> <li>Mobilidade por Doença</li> <li>PND - Procedimentos concursais</li> </ul>                                                  |                                                                                                    |   |

4. É igualmente possível retroceder a submissão do item: "Sindicato"

| GERAL STTUAÇÃO PROFESSIONAL                                                  | Voltar à página Inicial   Estrutura de Menus   Alterar Palavra-chave MULTIPLATAFORMA DE REGISTOS E22 INQUÉRITOS | Humanos da Educaç  |
|------------------------------------------------------------------------------|----------------------------------------------------------------------------------------------------|--------------------|
| Concurso Nacional 2021/2022                                                  | Sindicato                                                                                                    |                    |
| Mobilidade Interna 2020/2021                                                 | 0                                                                                                    |                    |
| Horários/Contratação                                                         | Sindicato Novo                                                                                                  | 44 4 1-1 de 1 > >> |
| Acumulação de Funções                                                        |                                                                                                    | ¢                  |
| AEC .                                                                        |                                                                                                    |                    |
| Bolsa de Avalladores Externos                                                |                                                                                                    |                    |
| <ul> <li>Certificação de tempo de serviço -<br/>EPC</li> </ul>               |                                                                                                    |                    |
| Certificação GR 120                                                          |                                                                                                    |                    |
| Concurso Escolas Artísticas 2020                                             |                                                                                                    |                    |
| Desistência RR                                                               |                                                                                                    |                    |
| Dispensas Sindicais                                                          |                                                                                                    |                    |
| Dispensa de Dirigente Sindical<br>Submeter Dirigentes Sindicais<br>Sindicato |                                                                                                    |                    |
| Formação Docente                                                             |                                                                                                    |                    |
| Formação não Docente                                                         |                                                                                                    |                    |
| Licenças                                                                     |                                                                                                    |                    |
| Meia Jornada 2020                                                            |                                                                                                    |                    |
| Mobilidade                                                                   |                                                                                                    |                    |
| Mobilidade por Doença                                                        |                                                                                                    |                    |
| PND - Procedimentos concursais                                               |                                                                                                    |                    |

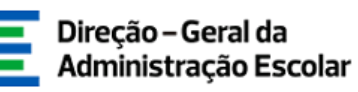

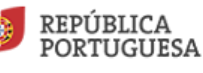

Após submeter deste último item se verificar que ocorreu um lapso no preenchimento da aplicação no que diz respeito à: **"Dispensa de Dirigente Sindical"**, poderá proceder ao retrocesso de todo o processo:

- Retroceder a submissão dos dados relativos a: "Sindicato"
- Clicar na seta amarela para retroceder em: "Submeter Dirigentes Sindicais"
- Retroceder em: "Dispensa de "Dirigente Sindical"
- Efetuar as alterações pretendidas e submeter
- Novo preenchimento nos separadores: "Submeter Dirigentes Sindicais" e "Sindicato"

A Subdiretora-Geral da Administração Escolar

Joana Gião